# 雲南夢ネットインターネット接続サービス

# 設定手順書(大東中継所用)

Windows 11 版

雲南市・飯南町事務組合

## 設計手順書の構成

導入編

### 設定を行う前にお読みください。

### 1 ONU(回線終端装置)の設置

ONU の概要と接続についてご説明いたします。

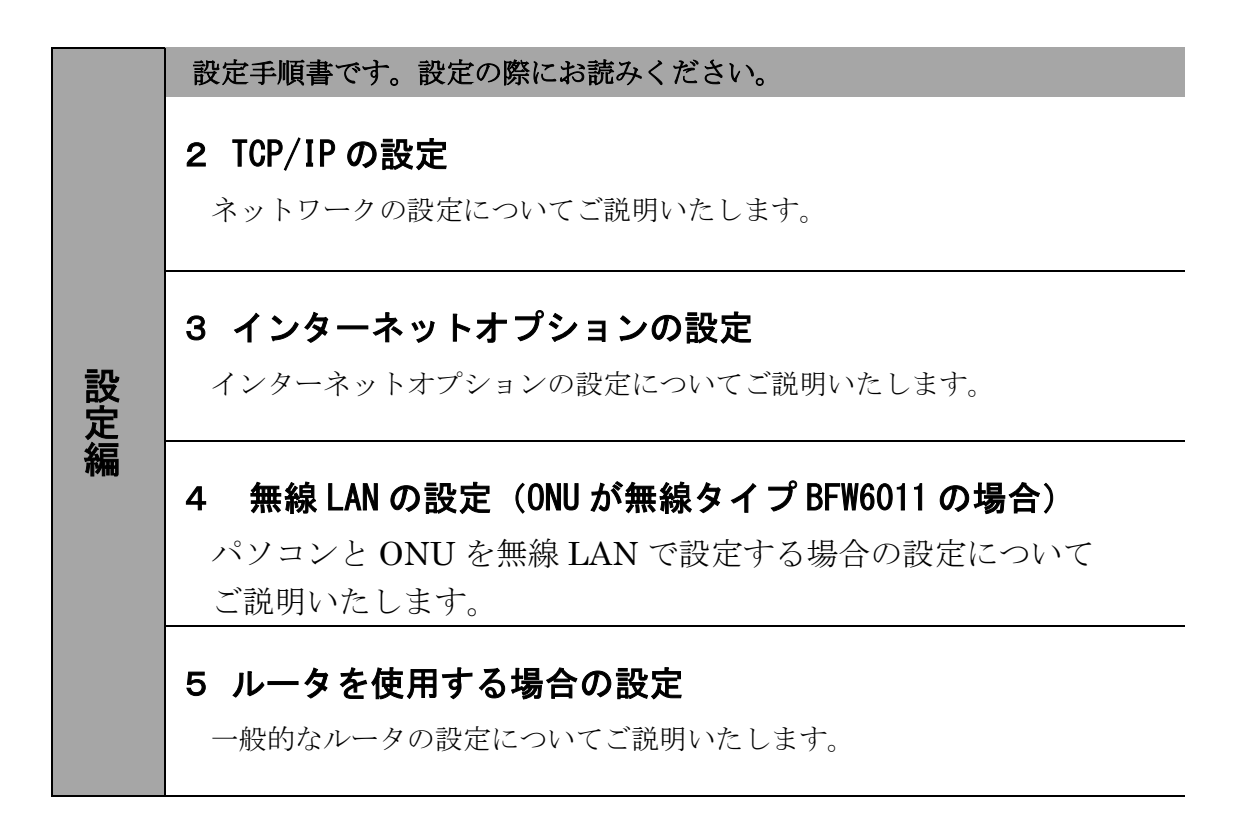

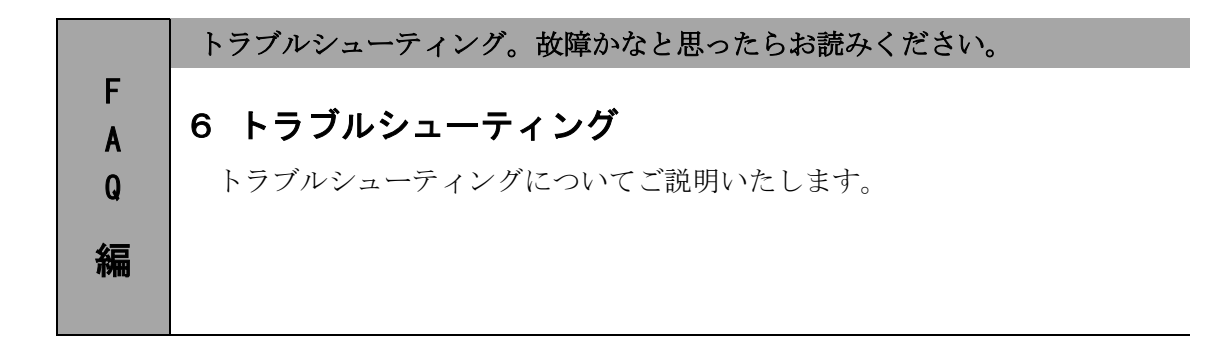

## 1.0NU(回線終端装置)の設置

#### 1-1 ONUの概要

お客様へ配布しました ONU は住友電気工業株式会社製の FTE6083(有線タイプ)または、 BFW6011 (無線タイプ)となります。

・他製品の ONU はご利用できませんのでご注意ください。

### 1-2 ONU とパソコンの接続

ONU からパソコンへの接続方法を以下に示します。

FTE6083 (有線タイプ)

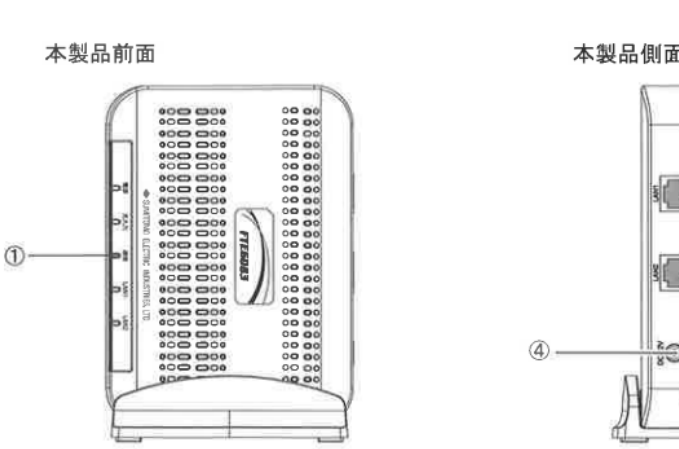

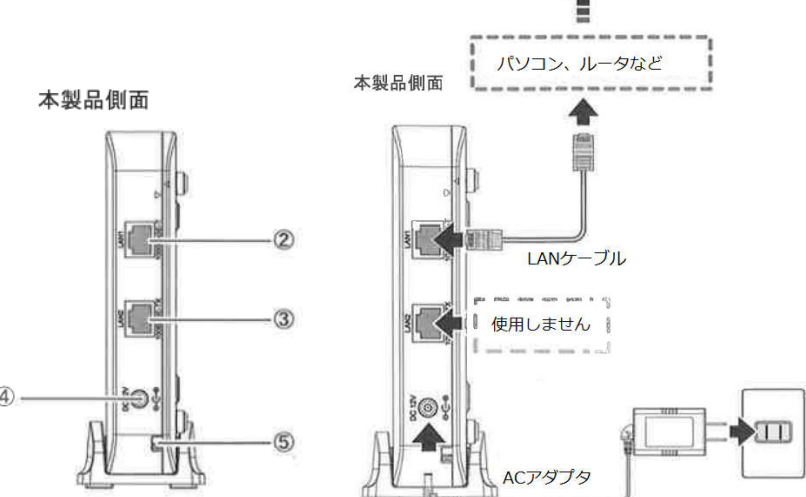

① <u>LED ランプ</u>

LED ランプの動作で本製品の動作確認ができます。(4ページ参照)

② <u>LAN1 ポート</u>

LAN ケーブルを接続します。接続した LAN ケーブルはパソコンの LAN やルータの LAN ポートへ接続します。

- ③ <u>LAN2 ポート</u> 使用しないでください。
- ④ <u>電源端子</u>
   専用のACアダプタ(12V)を接続します。

※専用のACアダプタ以外は接続しないでください。

<u>光ケーブル入線口</u>
 光ケーブルを接続します。通常の場合、当組合が指定する工事業者が接続します。

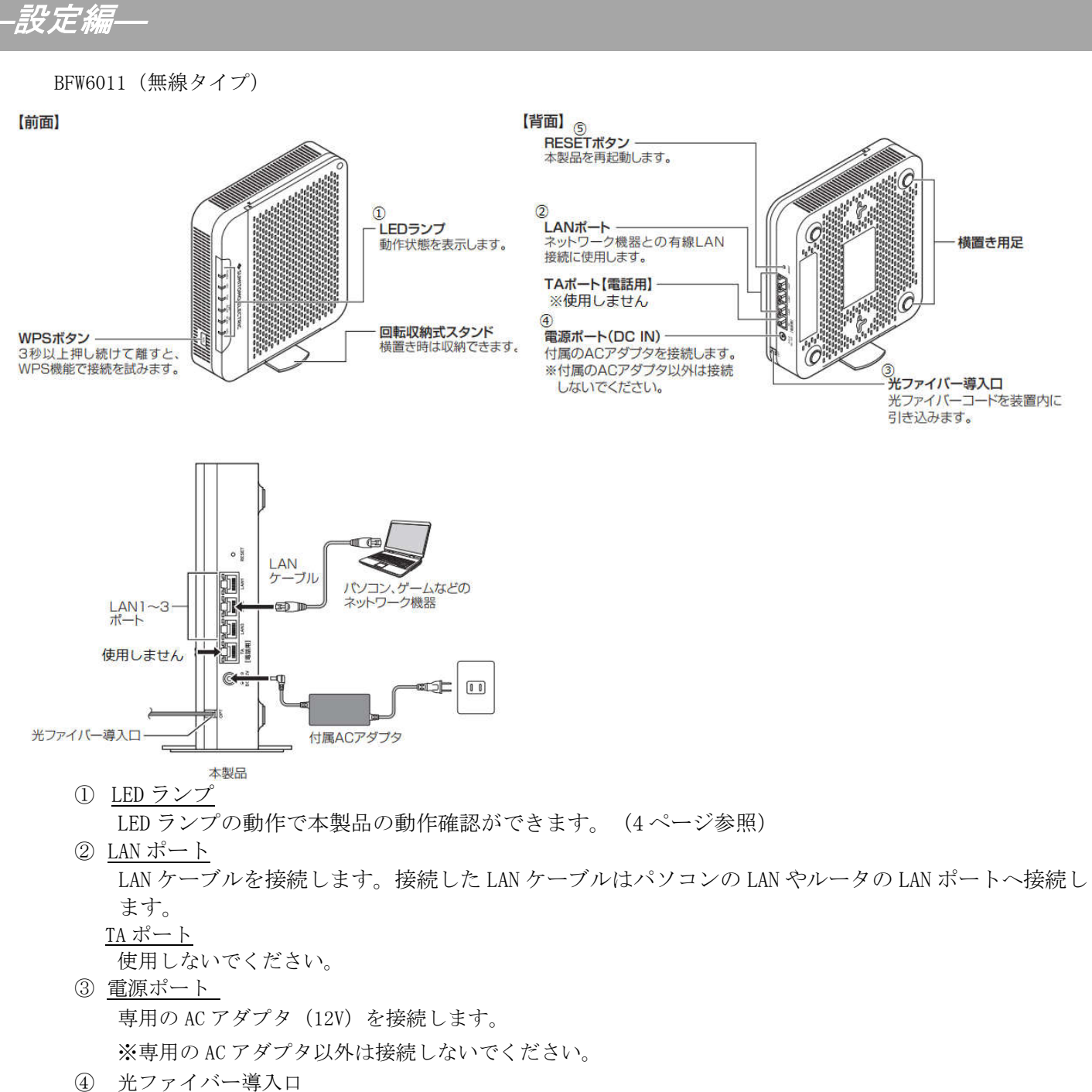

-設定編-

### 1-3 ONU 正面ランプの説明

ONU 正面のランプ状態を以下に示します。

FTE6083(有線タイプ)

| 名称       | 表示           | (色) | 状態                          |  |  |  |
|----------|--------------|-----|-----------------------------|--|--|--|
| 電酒ランプ    | 緑            | 点灯  | 電源が入っています。                  |  |  |  |
| 电你ノンノ    | -            | 消灯  | 電源が入っていません。                 |  |  |  |
| 北スカランプ   | カランプ緑        |     | 光ファイバ信号を正常に受信しています。         |  |  |  |
| 元八月ノンノ   | -            | 消灯  | 光ファイバ信号を受信していません。           |  |  |  |
| ýĘ,      |              | 点灯  | ネットワークと通信できます。              |  |  |  |
| 通信ランプ    | 旅            | 点滅  | ネットワークとの通信確立中です。            |  |  |  |
| 通信ノンノ    | 橙            | 点滅  | 通信確認の試験中です。                 |  |  |  |
|          | -            | 消灯  | 光ファイバ信号を受信していません。           |  |  |  |
|          | ý <b>3</b> . | 点灯  | 10/100BASE-TX でリンクアップしています。 |  |  |  |
|          | 形水           | 点滅  | 10/100BASE-TX で通信しています。     |  |  |  |
| LAN1 ランプ | T2.%         | 点灯  | 1000BASE-T でリンクアップしています。    |  |  |  |
|          | 位            | 点滅  | 1000BASE-T で通信しています。        |  |  |  |
|          | -            | 消灯  | LAN1 ポートがリンクダウンしています。       |  |  |  |
| LAN2 ランプ | -            | 消灯  | 使用しません。                     |  |  |  |

#### BFW6011 (無線タイプ)

| 名称        | 表示 (色)       | 状態                              |
|-----------|--------------|---------------------------------|
|           | 点灯 (緑)       | AC アダプタから電力が供給されているとき           |
|           |              | 起動中、ルータ部が IP アドレスを取得しているとき(遅い   |
| POWER     | <b>点滅(緑)</b> | 点滅)、およびファームウェアを更新しているとき(早い      |
|           |              | 点滅)※                            |
|           | 消灯           | AC アダプタから電力が供給いないとき             |
| ΟΡΤ       | 点灯 (緑)       | 光ファイバーから信号を正常に受信しているとき          |
| 011       | 消灯           | 光ファイバーから信号を正常に受信していないとき         |
|           | 点灯(緑)        | 光ネットワークが正常に動作しているとき             |
| DOM       | 点滅 (緑)       | 光ネットワークが準備中のとき                  |
| FON       | 点滅 (橙)       | 通信確認試験をおこなっているとき                |
| 消灯        |              | 光ファイバーから信号を正常に受信していないとき         |
|           | 点灯 (緑)       | 2. 4GHz 帯の無線 LAN が動作しているとき      |
| 2.4G WLAN | 点滅 (緑)       | 2.4GHz 帯の無線 LAN が通信しているとき       |
|           | 消灯           | 2. 4GHz 帯の無線 LAN が使用できないとき      |
|           | 点灯 (緑)       | 5GHz 帯の無線 LAN が動作しているとき         |
| 5G WLAN   | 点滅 (緑)       | 5GHz 帯の無線 LAN が通信しているとき         |
|           | 消灯           | 5GHz 帯の無線 LAN が使用できないとき         |
|           | 点灯 (緑)       | WPS 機能が使用可能なとき                  |
| WPS       | 点滅 (緑)       | WPS 機能を使用して無線 LAN 機器の登録を行っているとき |
|           | 消灯           | WPS 機能を使用できないとき                 |

※POWER ランプが早く点滅しているときは、ONUがファームウェアを更新しています。15 秒ほどで 点滅がとまった後、ONUは自動的に再起動します。ファームウェア更新中は電源を切らずにしば らくお待ちください。

## 2. TCP/IPの設定

### 2-1 TCP/IPの設定

 画面下の Windows ロゴマーク(以下の説明では「スタート」とする)を右クリックし、 表示される「メニュー」画面の中から「ネットワーク接続」を開きます。

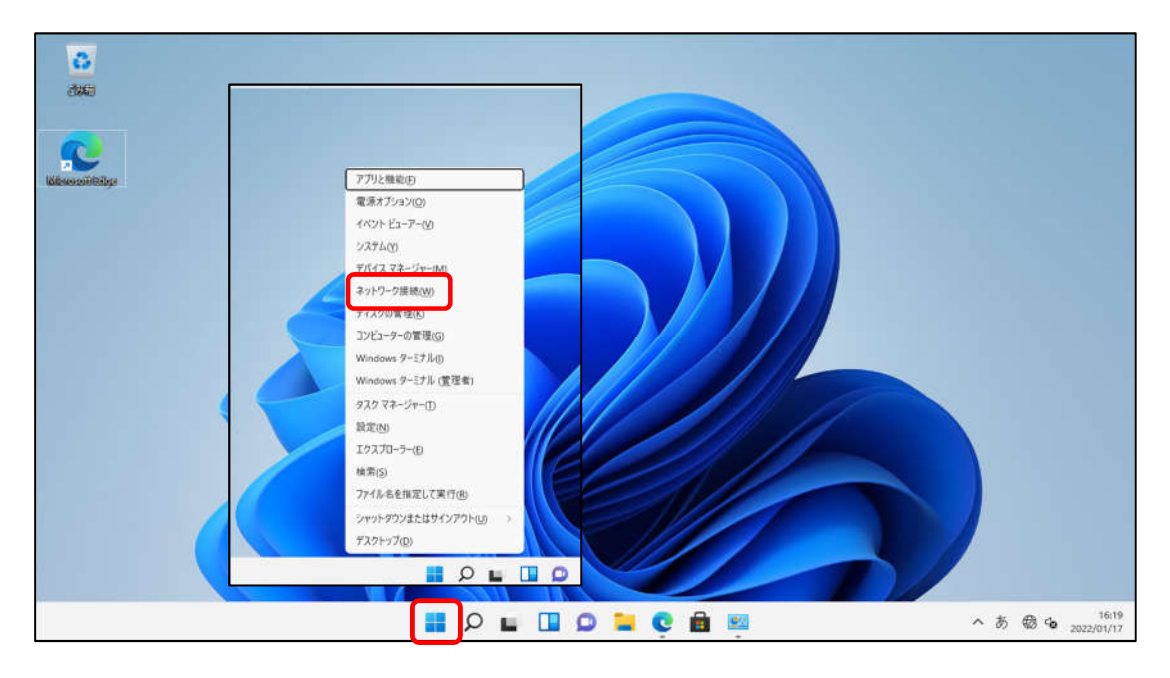

2. 『ネットワークとインターネット』の中から「ネットワークの詳細設定」を開きます。

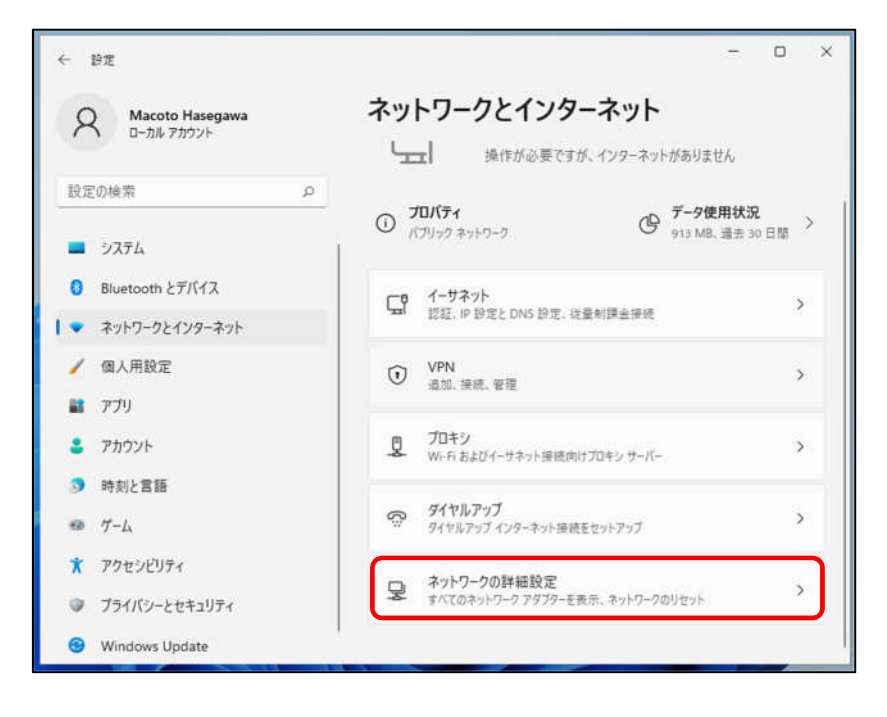

-設定編-

2-1 TCP/IPの設定

3. 「ネットワークアダプターオプションの詳細」を開きます。

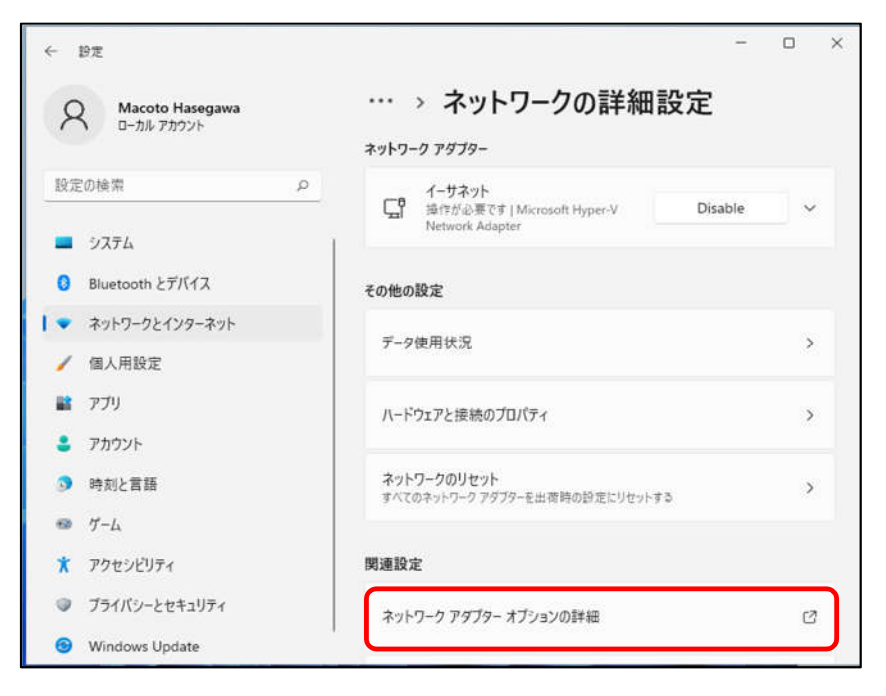

4. 『ネットワーク接続』の中から「イーサネット」のアイコンを右クリックして 表示されるメニューから「プロパティ」を開きます。

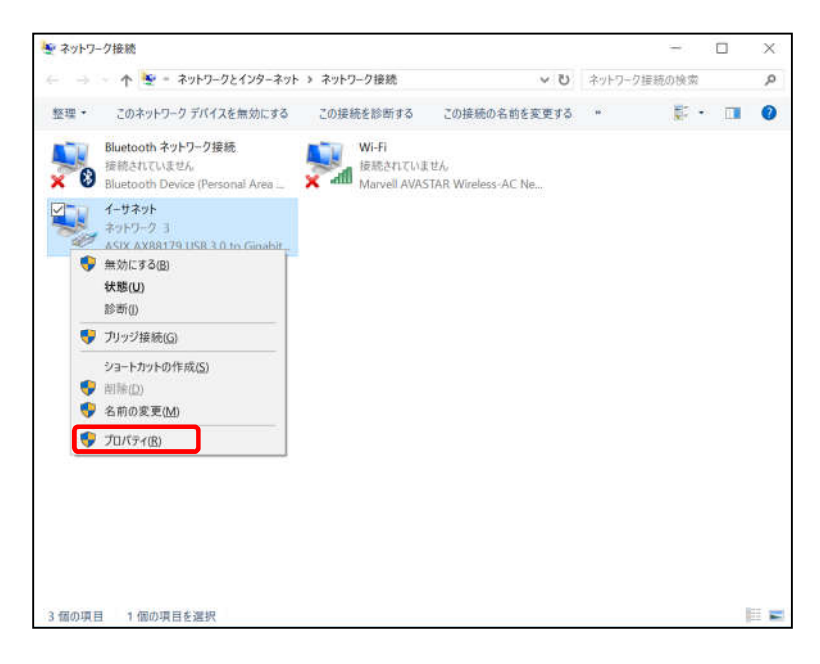

### 2-1 TCP/IPの設定

-設定編-

5. 『イーサネットのプロパティ』が起動します。

「インターネットプロトコル バージョン4 (TCP/IPv4)」を選択し〔プロパティ〕を 開きます。

| ASIX AX88179 US                                 | D D D A C C A L A L A L A L A L A            |                                      |
|-------------------------------------------------|----------------------------------------------|--------------------------------------|
|                                                 | is 5.0 to Gigabit Ethemet A                  | dapter                               |
|                                                 |                                              | 穫成(C)                                |
| この接続は次の項目を使用                                    | 月します(O):                                     |                                      |
| Microsoft ネット                                   | ワーク用クライアント                                   | -                                    |
| ✓ ↓ Microsoft ネット                               | ワーク用ファイルとプリンター共有                             | ī                                    |
| QoSパケットスケ                                       | ジューラ                                         |                                      |
| Link-Layer Topo                                 | logy Discovery Responder                     |                                      |
| 🗹 🔤 ብンターネット プロ                                  | トコル バージョン 4 (TCP/IPv4)                       |                                      |
| Link-Layer Topo                                 | logy Discovery Mapper I/C                    | ) Driver                             |
| Li Microsoft Netw                               | ork Adapter Multiplexor Pr                   | otocol                               |
| <                                               |                                              | >                                    |
|                                                 |                                              | doute up                             |
| インストール(N)                                       | 荆睐(U)                                        | JU/(T1(R)                            |
| インストール(N)<br>説明                                 | 削除(U)                                        | 7U//71(K)                            |
| インストール(N)<br>説明<br>伝送剰御プロトコル/イン                 | 削除(U)                                        | フロハテイ(K)<br>続されたさまざまな                |
| インストール(N)<br>説明<br>伝送制御プロトコル/イン<br>ネットワーク間の通信を3 | 削除(U)<br>クターネット プロトコル。相互接<br>提供する、既定のワイド エリア | ジロハティ(R)<br>続されたさまざまな<br>ネットワーク プロトコ |

 『インターネットプロトコル バージョン 4(TCP/IPv4)のプロパティ』〔全般〕タブを選択し、 「IP アドレスを自動的に取得する」および「DNS サーバーのアドレスを自動的に取得する」を 選択し、〔OK〕をクリックします。

| 般                 | 代替の構成                                        |                   |                 |             |                   |            |
|-------------------|----------------------------------------------|-------------------|-----------------|-------------|-------------------|------------|
| ネット<br>きます<br>くださ | ワークでこの機能がサポートされてい<br>。サポートされていない場合は、ネッ<br>い。 | る場合は、II<br>パワーク管理 | P 設定<br>目者には    | を自動<br>動切な! | 的に取得する<br>P 設定を問い | ことが<br>合わせ |
| ۲                 | IP アドレスを自動的に取得する(O                           | )                 |                 |             |                   |            |
| 0                 | 次の IP アドレスを使う(S):                            |                   |                 |             |                   |            |
| IP                | アドレス(0):                                     |                   |                 |             |                   |            |
| ţ                 | ブネット マスク(い):                                 |                   | 10              | 194         |                   |            |
| $\widetilde{T}$   | フォルト ゲートウェイ(D):                              |                   | ×.              | 3           |                   |            |
| ۲                 | DNS サーバーのアドレスを自動的に                           | .取得する(B           | ) <sup>(2</sup> |             |                   |            |
| 0                 | 次の DNS サーバーのアドレスを使う                          | 6(E):             |                 |             |                   |            |
| 便                 | 先 DNS サーバー(P):                               |                   | 2               | 33          | 3                 |            |
| ft                | 替 DNS サー/(ー(A):                              |                   | 8               | - 84        | 1                 |            |
|                   | 終了時に設定を検証する(L)                               |                   |                 |             | 詳細設為              | E(V)       |

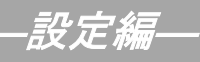

### 2-1 TCP/IPの設定

7. 最後に『イーサネットのプロパティ』画面で〔OK〕をクリックします。

| 接続の方法:                                                                                                    |                                               | 2012012/020                                   |             |
|----------------------------------------------------------------------------------------------------|-----------------------------------------------|-----------------------------------------------|-------------|
| ASIX AX88179 USI                                                                                                    | 8 3.0 to Gigabit Etherr                       | net Adapter                                   |             |
|                                                                                                    |                                               | 構成(                                           | (C)         |
| この接続は次の項目を使用                                                                                                    | します(0):                                       |                                               |             |
| Constant and a second second se | ישראל איז איז איז איז איז איז איז איז איז איז | nder<br>(Pv4)<br>er I/O Driver<br>or Protocol | >           |
| インストール(N)                                                                                                    | 利] 新(U)                                       | プロパテ                                          | 1(R)        |
| 説明<br>伝送制御プロトコル/イン<br>ネットワーク間の過信を担                                                                                                    | ターネット プロトコル。相<br>提供する、既定のワイドコ                 | 互接続されたさま<br>Lリア ネットワーク                        | ざまな<br>プロトコ |

以上でネットワークの設定は終了です。

# 3. インターネットオプションの設定

### 3-1 設定

1. 「スタート」を左クリックし、「検索するには、ここに入力します」の箇所に『インター ネット』と入力します。

| り 検索            | するには、ここに入力しま        | ġ     |                                                                                                    | )             |                                                                                                    |
|-----------------|---------------------|-------|----------------------------------------------------------------------------------------------------|---------------|----------------------------------------------------------------------------------------------------|
| ピン留め            | か済み                 |       |                                                                                                    | すべて           | のアブリ >                                                                                                    |
| CO<br>Edge      | x-1/                | 加レンダー | The second second secon | <b>2</b> 771- | (O)<br>設定                                                                                                    |
| 日本              | <b>ГЭ-</b> L & 70у7 | XE帳   | <b>ジ</b> ア<br>ペイント                                                                                                    | 10270-5-      | the ansatz     the second second s |
| <b>O</b><br>E2F |                     |       |                                                                                                    |               |                                                                                                    |
| 8               |                     |       |                                                                                                    |               | Ċ                                                                                                    |

2. 「最も一致する検索結果」から「インターネットオプション」を開きます。

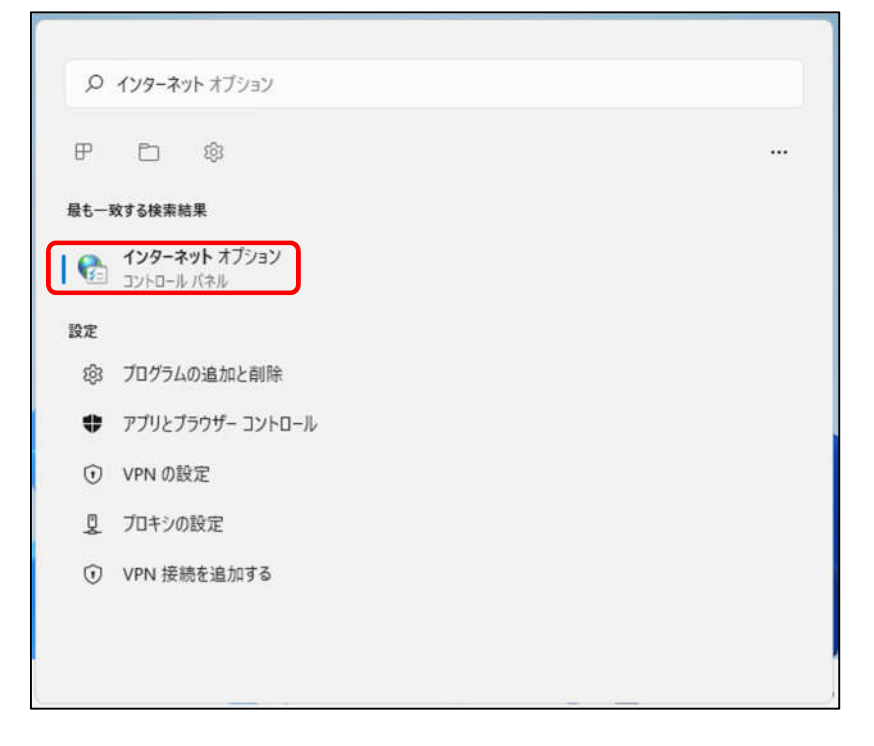

-設定編—

≪Windows 11 編≫

### 3-1 設定

1. 「スタート」を左クリックし、「検索するには、ここに入力します」の箇所に『インター ネット』と入力します。

![](_page_10_Picture_4.jpeg)

2. 「最も一致する検索結果」から「インターネットオプション」を開きます。

![](_page_10_Picture_6.jpeg)

## -設定編--

### 3-1 設定

3. 『「スタート」から「Microsoft Edge」や「Google Chrome」等のブラウザを起動します。 Yahoo!のページやニュースサイト等の画面が表示されましたら完了です。

![](_page_11_Picture_4.jpeg)

## 4. 無線 LAN の設定(ONU が無線タイプ BFW6011 の場合)

### 4-1 無線 LAN の設定

1. タスクトレイ (デスクトップ右下)の〔<sup><sup>(</sup>)</sup>〕 (Wi-Fi が有効な場合)、または〔<sup>1</sup><sup>(</sup>)</sup>〕 (Wi-Fi が無効な場合)をクリックします。

![](_page_12_Picture_4.jpeg)

2. クイック設定画面が表示されます。Wi-Fi アイコンの右にある [2] をクリックします。

Wi-Fi アイコンが白くなっている場合は Wi-Fi

|               |       |          | が<br>#<br>Fi 〕 | 無効になって<br>アイコンをク | います。有<br>リックしま | 効にするには、₩<br>す。                                                                                                    |
|---------------|-------|----------|----------------|------------------|----------------|----------------------------------------------------------------------------------------------------|
|               | *     | цђ       |                | <i></i>          | *              | the state of the state of the s |
| 使用可能          | 未接続   | 機内モード    |                | Wi-Fi            | 未接続            | 機内モード                                                                                                    |
|               | D     | \$\$ >   |                | Ø                | D              | r >                                                                                                    |
| パッテリー<br>節約機能 | 集中モード | アクセシビリティ |                | パッテリー<br>節約機能    | 集中モード          | アクセシビリティ                                                                                                    |
| -;¢:          |       | -•       |                | <u>ö</u> :       |                | -•                                                                                                    |
| d×            | •     |          |                | ¢×               | •              | >                                                                                                    |
| <b>12</b> 99% |       | 0 ©      |                | <b>D</b> 99%     |                | 0 B                                                                                                    |

 表示されたワイヤレスネットワーク一覧から、接続するネットワーク SSID を選択します。 ネットワーク SSID は、ONU の側面にあるラベルに記載されている「SSID」をご確認くださ い。SSID (2.4G) と SSID (5G)の使い分けについては P.14「参考 無線 LAN (WiFi)の周 波数について」を参照ください。

|                                                                                                    | ← Wi-Fi         |
|----------------------------------------------------------------------------------------------------|-----------------|
| ● ● ● ● ● ● ● ● ● ● ● ● ● ● ● ● ● ● ●                                                                                                    | BFW6K-A-xxxxxx  |
| SSID(5G): BFW6K-G-XXXXX<br>SSID(5G): BFW6K-A-XXXXX                                                                                                    | BFW6K-G-xxxxx   |
| Contraction of the second second seco | A XXXX-X-XXXXXX |
|                                                                                                    | 非公開のネットワーク      |
|                                                                                                    | その他の Wi-Fi 設定   |

-設定編-

4. 「自動的に接続」にチェックを入れ、「接続」をクリックします。

![](_page_13_Picture_2.jpeg)

5. ネットワークセキュリティーキーを入力する画面が表示されます。

ONUの底面にあるラベルに記載されている「PASSKEY」を入力して「次へ」をクリックします。

| ● 日本 192.168.0.254<br>ユーザー名:user<br>パスワード:password<br>SSID[2.4G):BFW6K-G-XXXXX<br>SSID[5G]: BFW6K-A-XXXXX | <ul> <li>← Wi-Fi</li> <li>BFW-6K-A-XXXXXX<br/>セキュリティ保護あり</li> <li>ネットワークセキュリティキ</li> <li>●●●●●●●●●●●</li> <li>ルーターのボタンを押してま</li> </ul> | 一の入力 ●●●●●● |
|----------------------------------------------------------------------------------------------------|----------------------------------------------------------------------------------------------------|-------------|
|                                                                                                    | BFW6K-G-XXXXXXX                                                                                                    | ++>/2/      |

6. 接続設定を行った「ネットワーク名(SSID)」欄に「接続済み」と表示されていれば、完了で す。

![](_page_13_Picture_7.jpeg)

### -設定編--

#### 参考 無線 LAN (WiFi) の周波数について

SSID(5G)とSSDI(2.4G)には以下のような違いがあります。使用環境に応じて使い分けてください。 SSID(5GHz A)はWiFiのみで使われる周波数帯のため、電波干渉を受けずに安定して通信でき、高周波 数帯を使用するため、通信速度が出やすいのもメリットです。ただし、2.4GHz帯に比べると障害物には弱 く電波の届く距離も短いため、通信環境によっては接続が安定しづらい可能性があります。

SSID (2.4GHz G) は周波数が低い分、電波が届きやすく、障害物に強いという特徴があります。ただし電 子レンジや家電製品、Bluetooth などでも使われる周波数帯のため、電波干渉を起こして通信速度が低下す る可能性があります。

![](_page_14_Figure_4.jpeg)

## 5. ルータを使用する場合の設定

### 5-1 機器設置

1. ONU、ルータ、パソコンを LAN ケーブルにて接続します。

![](_page_15_Figure_4.jpeg)

#### 5-2 ルータの設定

ルータを使用する場合の一般的な設定について説明します。

 インターネット接続設定 ルータの管理画面より WAN 側 IP アドレスの設定を「DHCP サーバより自動取得」する 設定にします。

(ONU が FTE6083 (有線タイプ) でグローバル IP アドレスをご契約のお客様) ルータの管理画面より WAN 側に、登録通知記載のグローバル IP アドレス、 サブネットマスク、デフォルトゲートウェイ、プライマリ DNS、セカンダリ DNS を設定します。

・ルータの導入等、ONUに接続する機器を変更した場合は、ONUの再起動を行ってください。 ・ルータの設定方法については、メーカー、機種によって設定方法が異なるため、ルータに付属の マニュアルを参照ください。

2. LAN 側設定

ルータの管理画面より「DHCP サーバ機能」を有効にし、ルータよりお客様パソコンへ IP アドレスを自動的に割り当てる設定にします。

3. 無線接続設定

無線ルータのメーカー、パソコンの 0S によって設定方法が異なります。 無線接続の設定をする場合は、無線ルータに付属のマニュアルをご参照ください。

# 6. トラブルシューティング

### 6-1 インターネットへつながらない

[ONU]の正面ランプをご確認ください。
 [ONU] [パソコン]の電源が投入されている状態でご確認ください。

ONUの正面ランプが下記の場合は、ONUの再起動(電源ケーブルを抜き、10秒程度待ってから再度 電源ケーブルを挿入してください。再起動には3分程度かかります。)を実施してください。

再起動を実施しても症状が改善しない場合は雲南夢ネットサポートセンターへご連絡ください。

| ONU の種類         | ランプの名称  | ランプの状態   |
|-----------------|---------|----------|
| 住友電気工業株式会社製     | 光入力ランプ  | 消灯       |
| (有線タイプ FTE6083) | 通信ランプ   | 点滅(数分以上) |
| 住友電気工業株式会社製     | OPT ランプ | 消灯       |
| (無線タイプ BFW6011) | PON ランプ | 点滅(数分以上) |

モデムの正面ランプが下記の場合は〔ONU〕と〔パソコン〕もしくは 〔ルータ〕の接続をご確認ください。正常に接続されている場合は点灯しています。

| モデムの種類                   | ランプの名称   | ランプの状態 |
|--------------------------|----------|--------|
| 住友電気工業株式会社製<br>(FTE6083) | LAN1 ランプ | 消灯     |

2. 〔パソコン〕の〔TCP/IP の設定〕 〔無線 LAN の設定〕をご確認ください。

→ 詳細は本設定手順書の〔設定編〕をご確認ください。

上記をご確認後、症状が改善されない場合は**雲南夢ネットサポートセンター**へご連絡ください。 専門の係員がサポートいたします。

雲南夢ネット サポートセンター

受付 : 9:00~12:00、13:00~21:00(日、祝日を除く)

- TEL : 0120-956-941
- E-mail : support@hotaru.yoitoko.jp